### **GLOBE Nuovo Sito WEB 2012**

## Solo per Docenti GLOBE

# Procedura per la creazione dell'Account personale, necessario per inserire dati e fruire delle potenzialità del nuovo sito GLOBE

- 1. Aprire la Home page del sito <u>www.globe.gov</u>
- 2. Cliccare in alto a destra su Log In
- 3. Si apre la finestra Sign in

| 2/49 ◄ prev next ►                                                               |                      |
|----------------------------------------------------------------------------------|----------------------|
| Home Teaching & Learning Explore Science Community News Events Media About GLOBE | Join Search          |
| 🤌 Sign In                                                                        | 🂠 Return to Full Pag |
| Email Address                                                                    |                      |
| Password                                                                         |                      |
|                                                                                  |                      |
| Remember Me                                                                      |                      |
| Sign In                                                                          |                      |

- 4. Cliccare su GLOBE School ID Login
- Si apre una nuova finestra Sign in in cui si spiega che occorre inserire ID e Password esistenti della scuola, al fine di ottenere un nuovo account che permetterà al docente di inserire i dati e interagire col sito. In pratica si viene diretti ad una Scheda (form), da usare per mettere a punto (set up) il nuovo Log in a Globe

Inserire l'ID della scuola e la vecchia password (SGLOBE2) e cliccare sul pulsante Sign in

| Sign In                                                                                                    | Return to Full Page                                                                              |
|----------------------------------------------------------------------------------------------------|--------------------------------------------------------------------------------------------------|
| You can use your existing GLOBE School Login to create a new user account which will allow you to enter community. Please enter your GLOBE School Login information below, and you will be directed to a form or new GLOBE personal account. Once your new GLOBE personal account is set up, please use your new account if you have any questions, please contact the GLOBE Help Desk - help@globe.gov | data and interact with the GLOBE<br>which you can use to set up your<br>ount to log in to GLOBE. |
| LOBE School ID                                                                                                    |                                                                                                  |
| assword                                                                                                    |                                                                                                  |
| Sign In                                                                                                    |                                                                                                  |

#### 6. Si apre la finestra Teachers, Create a GLOBE Teacher Account

| Start Here        | Create a GLOBE Teacher Account                                                                                                    |
|-------------------|----------------------------------------------------------------------------------------------------|
| Create An Account | Request to become a GLOBE Teacher by creating an account.                                                                                                    |
| Do GLOBE Today    | Filling out the form below gives you access to register for a Teacher Training Workshop.                                                                                                    |
|                   | Once trained, your GLOBE Teacher account will allow you to report data to the database and post to discussion boards with<br>teachers just like you around the world. Prior to training, you have access to all the resources within the GLOBE website. |
|                   | Create your account now to start your students' path of exploration, discovery and investigation of the Earth.                                                                                                    |
|                   | All fields required<br>First Name                                                                                                    |
|                   | Last Name                                                                                                    |
|                   | Email                                                                                                    |
|                   |                                                                                                    |
|                   | Password<br>Your password must be at least 8 characters long; a minimum of 1 uppercase character; a                                                                                                    |
|                   | Confirm Password                                                                                                    |
|                   |                                                                                                    |
|                   | Select School                                                                                                    |
|                   | School Country                                                                                                    |
|                   | Salact School                                                                                                    |
|                   | School Country                                                                                                    |
|                   | Italy                                                                                                    |
|                   | School State                                                                                                    |
|                   | School Name                                                                                                    |
|                   | Istituto Tecnico Industriale                                                                                                    |
|                   |                                                                                                    |
|                   |                                                                                                    |
|                   |                                                                                                    |
|                   | S I 🕪                                                                                                    |
|                   | T N                                                                                                    |

Inserire il Nome nella casella First Name, il Cognome in quella Last Name, il proprio indirizzo E mail nella casella corrispondente e la Password nella casella relativa e in quella di conferma.

# Attenzione: la password deve avere almeno 8 caratteri alfa-numerici, di cui almeno uno maiuscolo e uno numerico

Copiare infine nella casella **Text verification** il testo (o numero ) (Text Captcha) che compare nella casella sovrastante e cliccare sul tasto **Create account.** 

7. Si apre la finestra **Teachers** con i ringraziamenti per aver creato l'account GLOBE e l'invito ad entrare nel sito (Log in) utilizzando l'E mail personale e la password scelta, con l'avvertenza che l'account ha una funzionalità limitata e può non comparire nella pagina della propria organizzazione (scuola), fino a quando non sia stata approvata dagli amministratori di Globe. Nel caso ci fossero problemi (questioni) il docente è invitato a contattare l'Help Desk di Globe.

Thank you for creating your GLOBE account. Please login using the email address and password you just created. Your account may have limited functionality and may not appear on your organization page until it is approved by a GLOBE administrator. If you have any questions, please contact the GLOBE helpdesk at help@globe.gov.

| eachers                                           |                                                                                                    |
|---------------------------------------------------|----------------------------------------------------------------------------------------------------|
| Start Here<br>Create An Account<br>Do GLOBE Today | Thank you for creating your GLOBE account. Please login using the email address and password you just created. Your account may have limited functionality and may not appear on your organization page until it is approved by a GLOBE administrator. If you have any questions, please contact the GLOBE helpdesk at help@globe.gov. |
|                                                   | matilde.marchese@gmail. Password                                                                                                    |
|                                                   | Remember Me     Sign In                                                                                                    |

Per completare la procedura, inserire la password nella casella apposita e cliccare il tasto Sign in.

8. Si apre la pagina **Terms of Use**, che detta le condizioni di uso del sito. Inutile dire che occorre leggere le condizioni e cliccare il tasto **Accept** collocato al termine del testo, se si vuole lavorare in GLOBE.

Buon lavoro!

I COORDINATORI NAZIONALI GLOBE ITALIA

9 ottobre 2012